## ☆「みまもっち」操作マニュアル☆

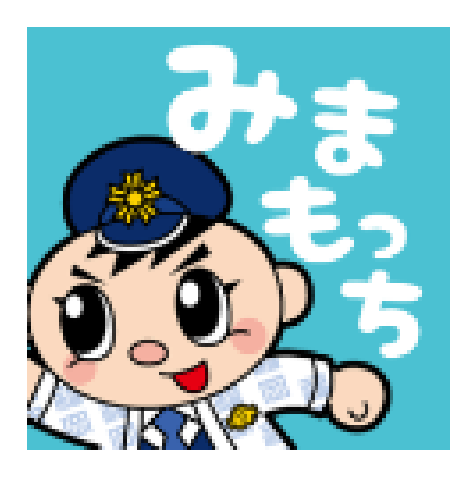

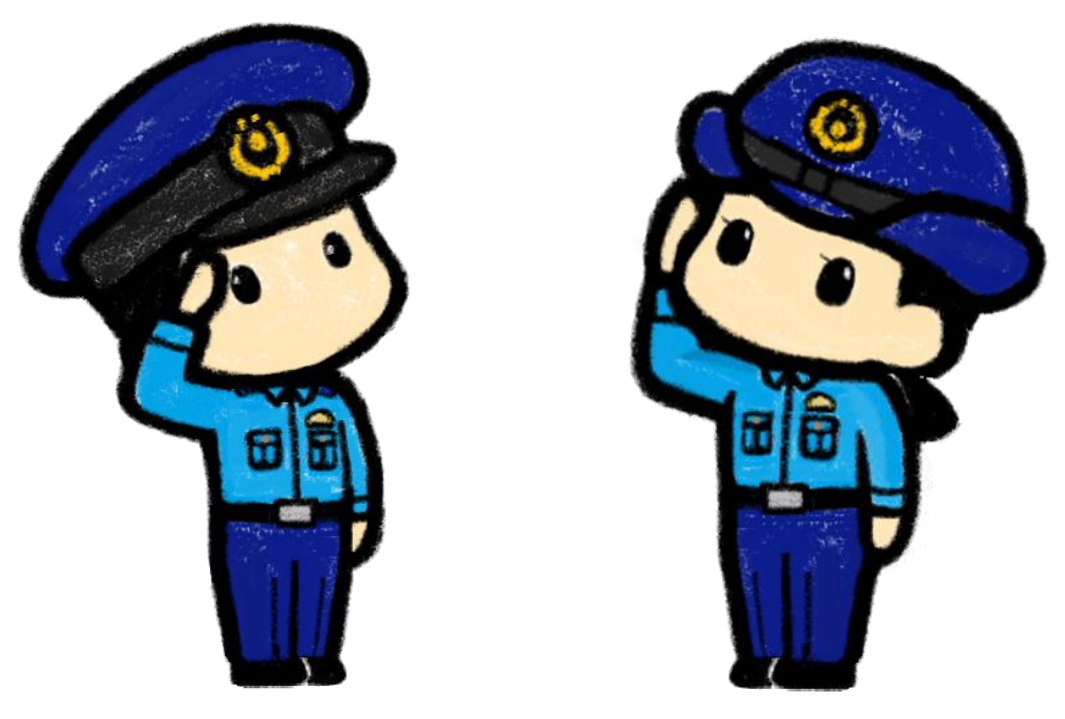

福岡県警察

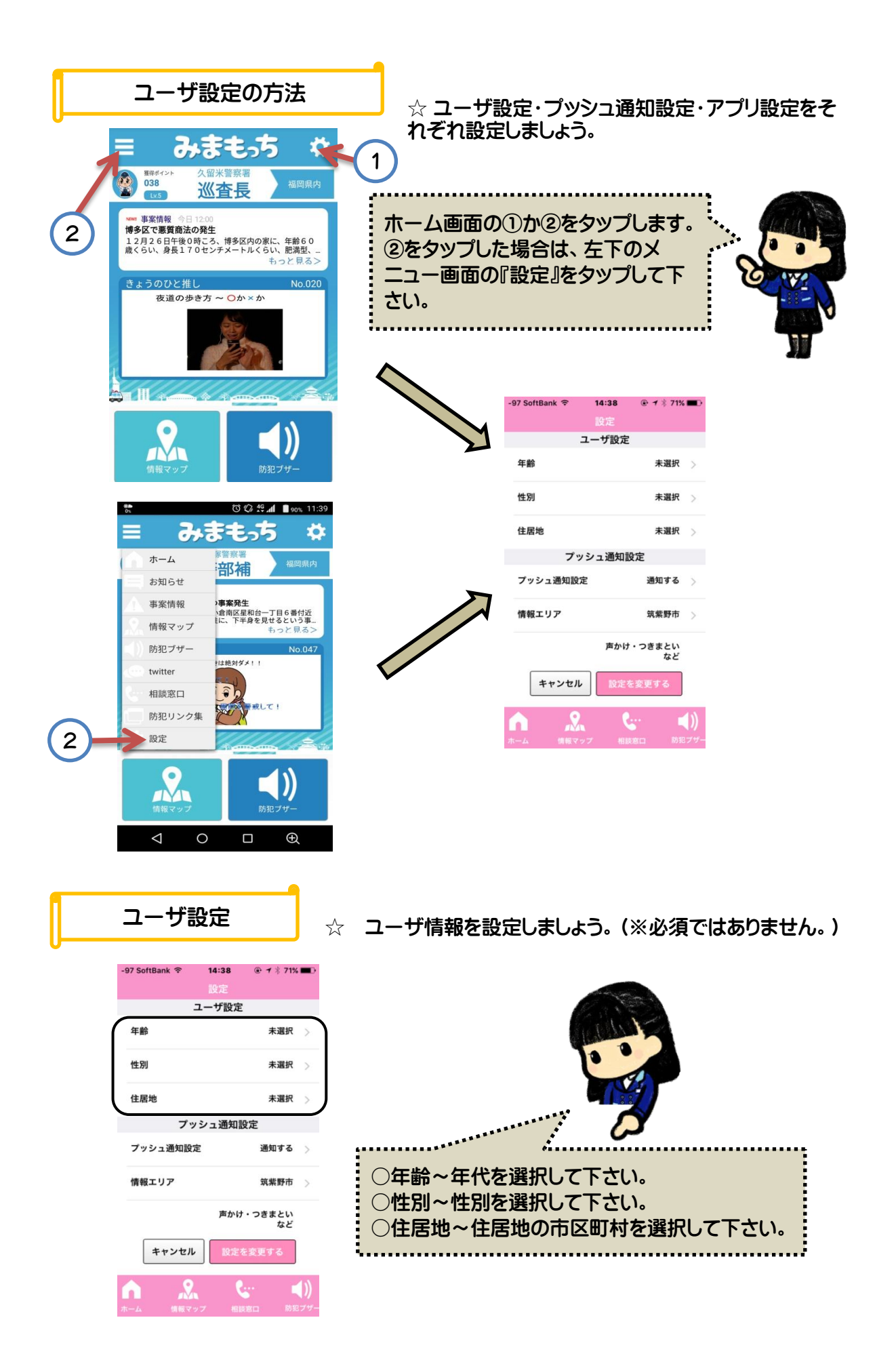

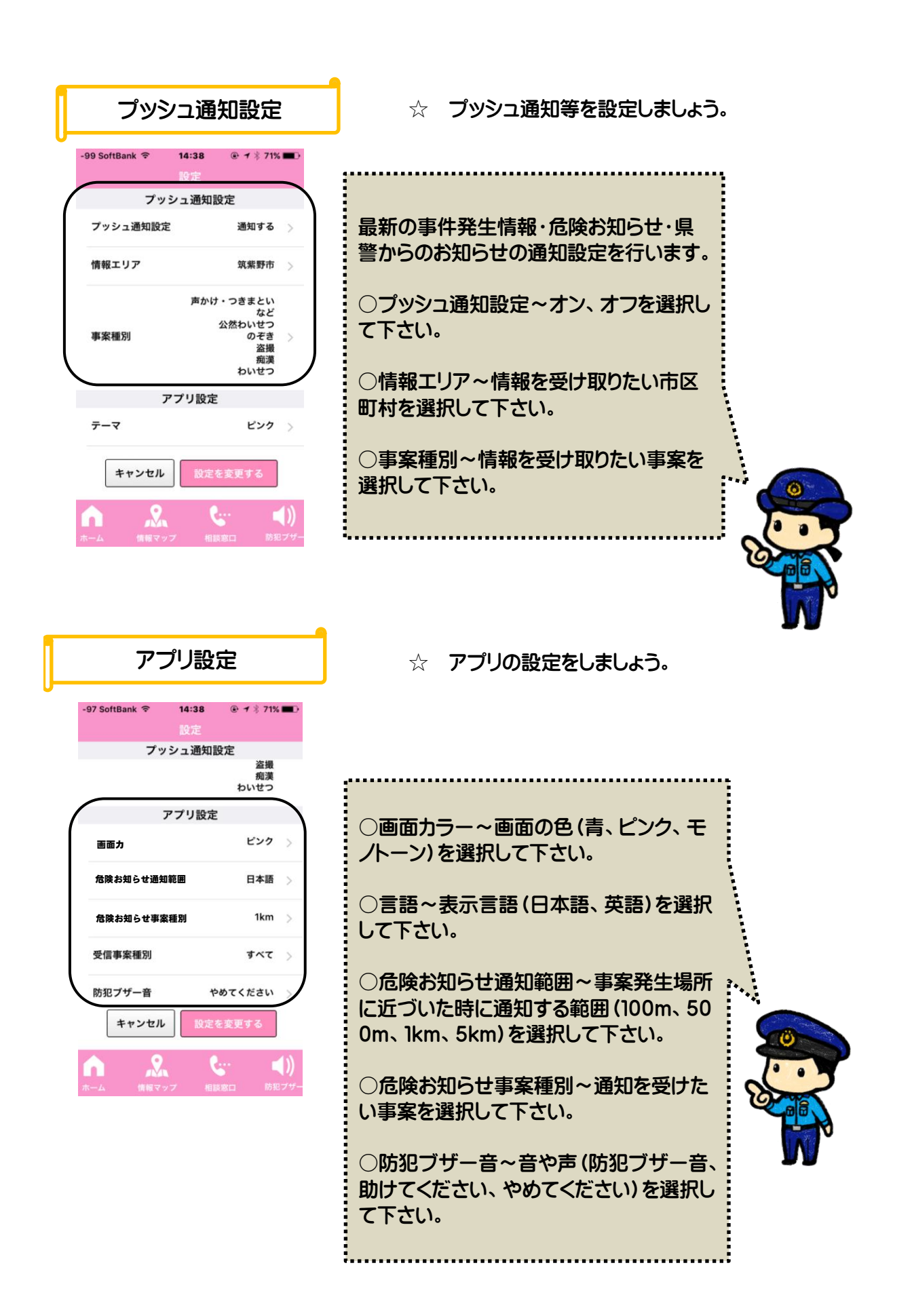

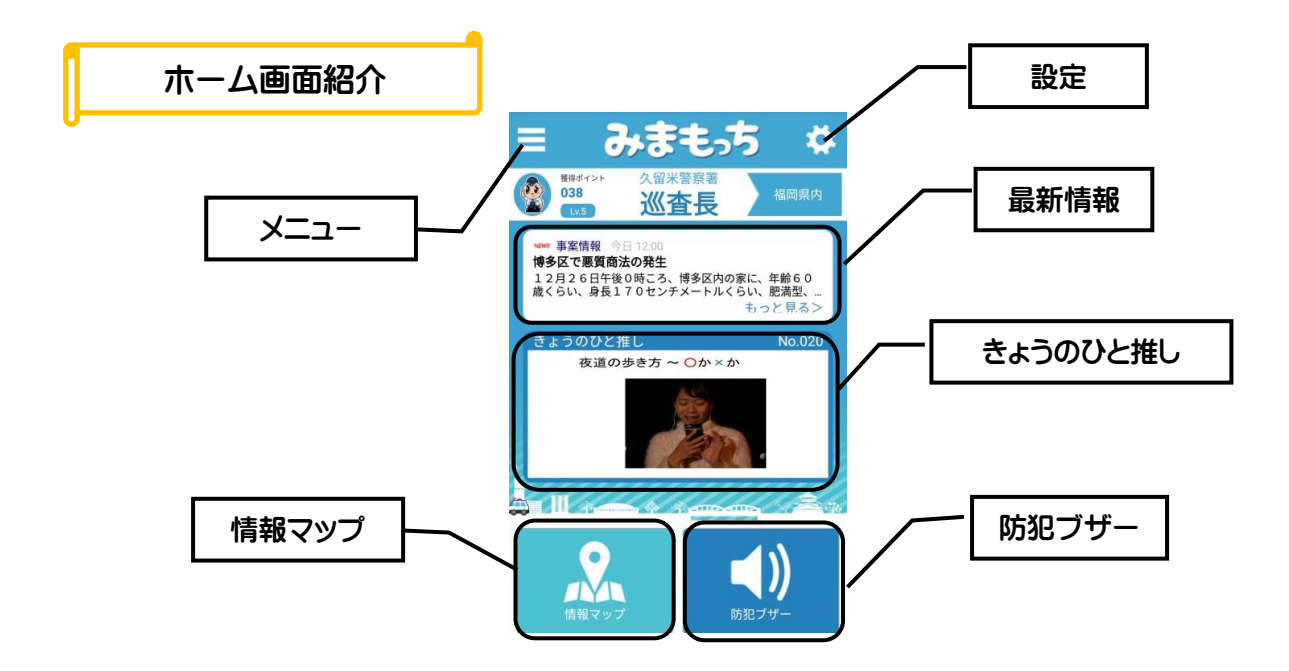

★ メニュー画面

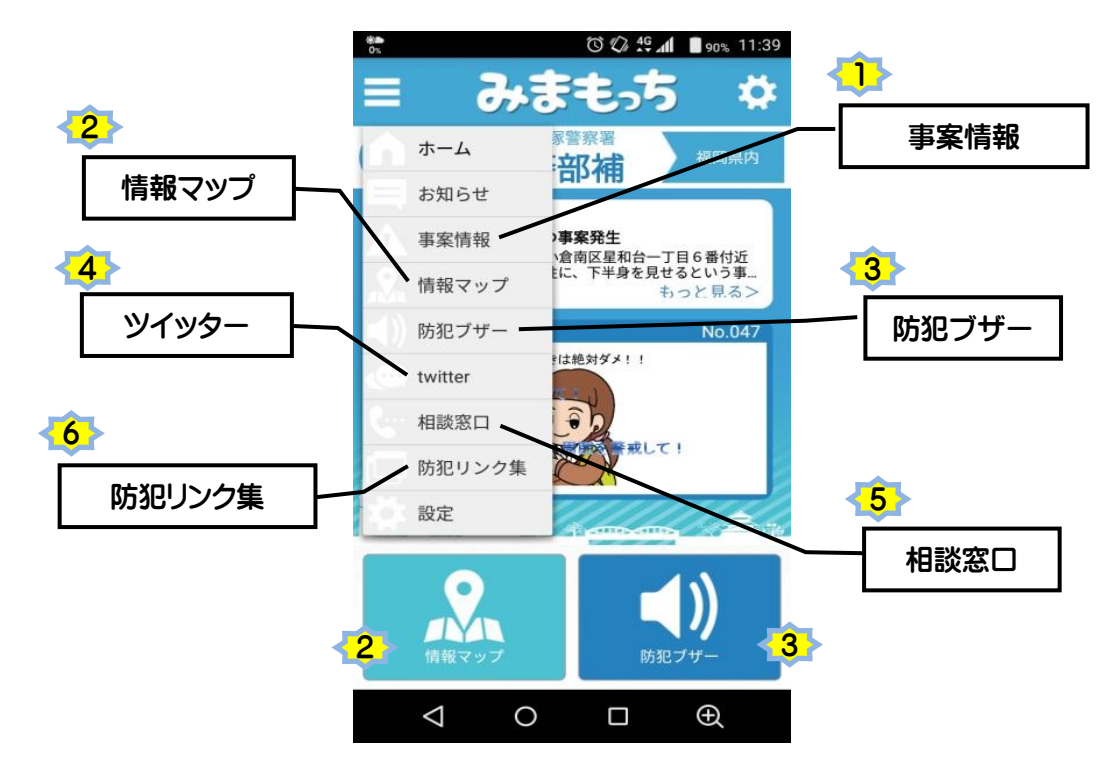

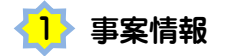

ホーム画面上に最新の事案情報が表示されますが、事案情報をタップすると、以前に配信された事案情報が確認できます。

| <ul> <li>⇒ みまもっち ☆</li> <li>※ 公式を長 単のの</li> <li>※ 小部名</li> <li>※ 小部名</li> <li>※ 小部名</li> <li>※ 小部名</li> <li>※ 小部名</li> <li>※ 小部名</li> <li>※ 小部名</li> </ul> | - 最新情報                                                                                                    |
|----------------------------------------------------------------------------------------------------|----------------------------------------------------------------------------------------------------|
| 歳くらい、身長170センチメードルくらい、配理型、<br>                                                                                                    | タソプ                                                                                                    |
|                                                                                                    | で、徒歩で通行中の女性が、後ろから自転車で近<br>付いてきた男に身体を触られる事業が発生しまし<br>た。男は、年齢不詳、中肉中胃、茶色またペー<br>ジュ色のダウンジャットを着用していました。<br>●スマホを見ながら歩かない●身の危険を感じた<br>ら大声を出し、すぐに110番する●防犯ブザー<br>を活用するなどしましょう。 |
| テーユー<br>表示条件 情報マップ>                                                                                                    | 東区投所 〇 瑞崎 臣                                                                                                    |
| ▲ 東区で声掛け事案発生 >                                                                                                    |                                                                                                    |
| ▲ 東区で公然わいせつ事案の発生 >                                                                                                    | Google                                                                                                    |
| ▲ ▲ ▲ ▲ ▲ ▲ ▲ ▲ ▲ ▲ ▲ ▲ ▲ ▲ ▲ ▲ ▲ ▲ ▲                                                                                                    | ホーム 情報マップ 相談窓口 防犯ブザー                                                                                                    |
|                                                                                                    | 個別にタッブ 🧧 🗠 🛛 🗠                                                                                                    |
|                                                                                                    |                                                                                                    |
|                                                                                                    |                                                                                                    |

また、情報マップ画面や事案情報画面の表示条件から条件を変更することができます。

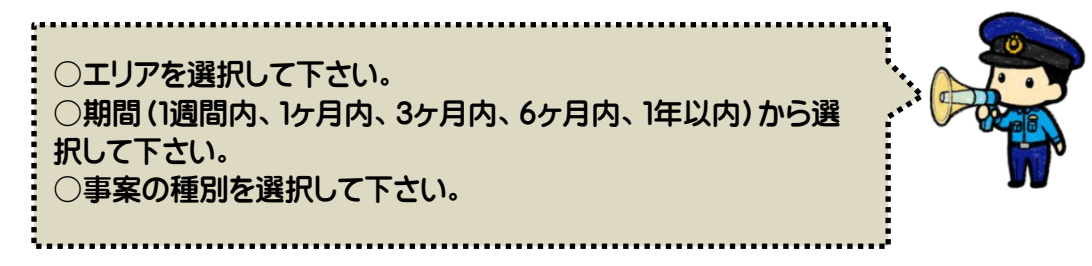

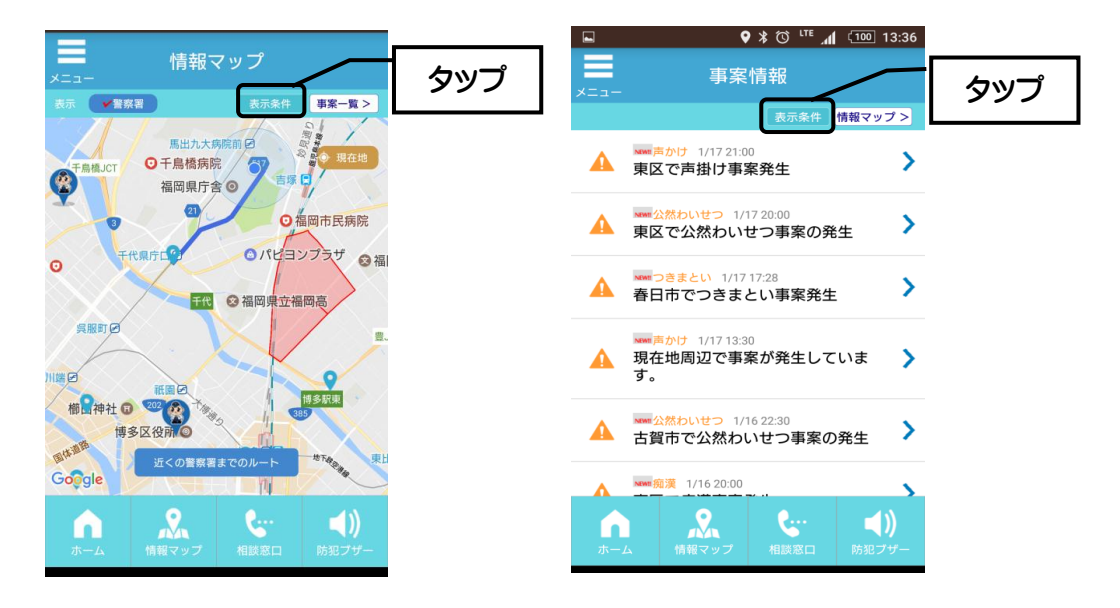

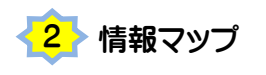

赤色斜線部①か事案情報②をタップすると詳細を見ることができます。

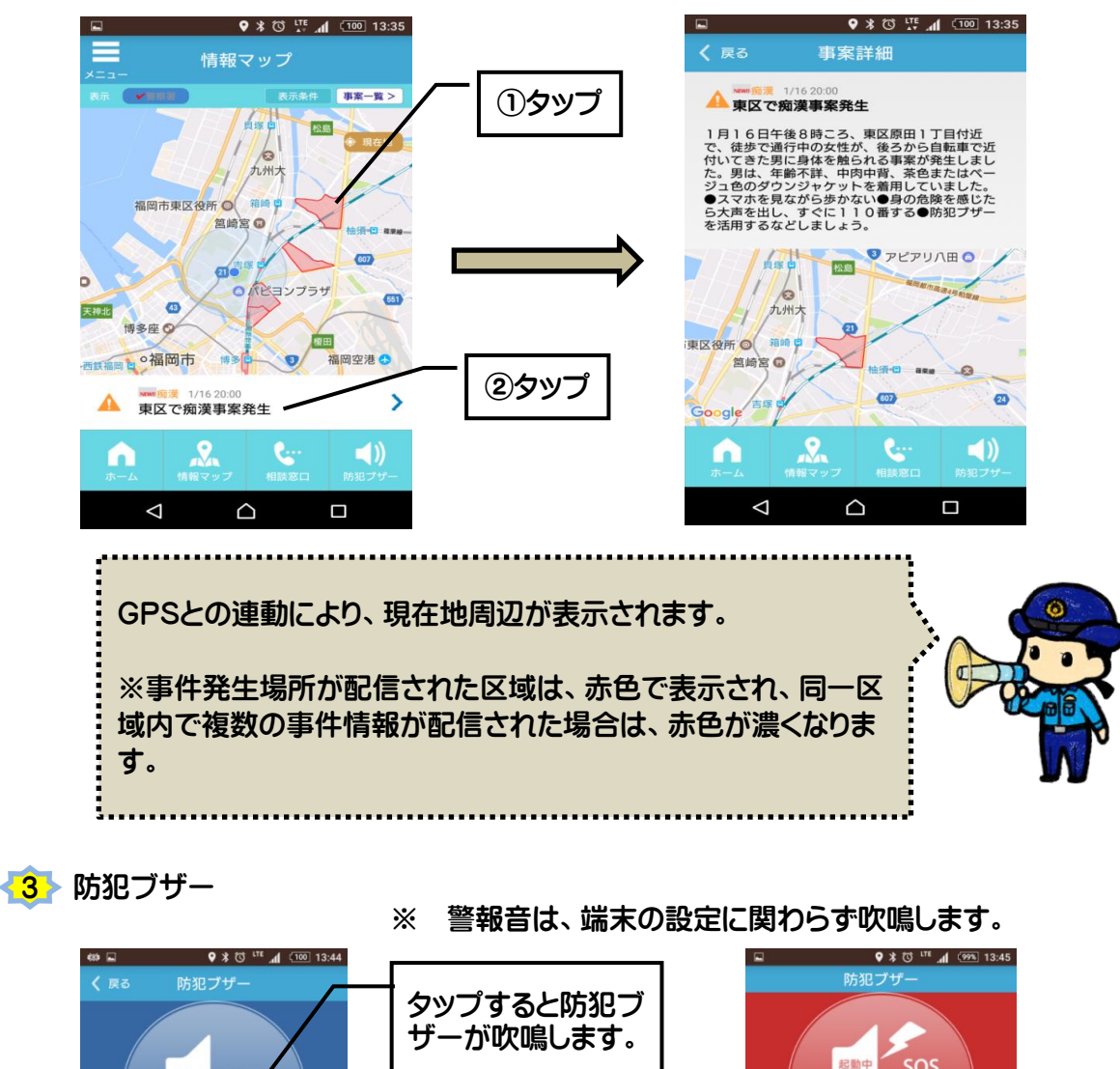

起動中 停止中 <sup>防犯ブザーを</sup> 停止する <sup>防犯ブザーを</sup> 起動する 再度タップすると防 マップするとブザーが停止しまる タップするとブザーが鳴ります マナーモードでも含が鳴ります 犯ブザーが停止しま 助けてください! す。 チカンに遭っています。 🧶 通報 110番に電話をかける 助けてください。 通報 110番に電話をかける 通報ボタン  $\bigtriangledown$  $\bigcirc$  $\bigtriangledown$  $\bigcirc$ 通報ボタンをタップすると、『110番に電話をかけますか?』と確認画面 が表示され、『はい』ボタンをタップすると110番通報ができます。

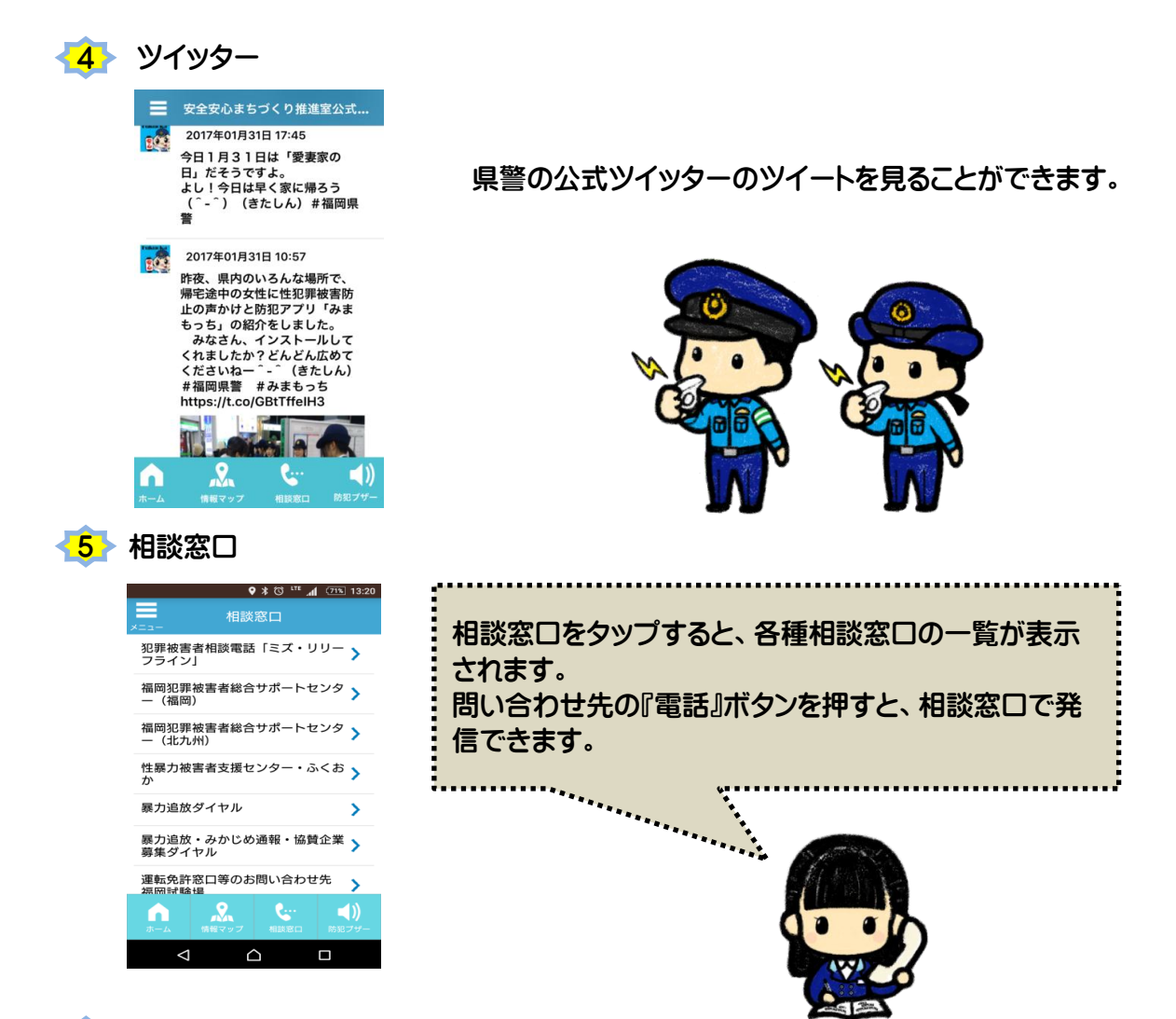

● 防犯リンク集

防犯リンク集をタップすると、子供・女性の犯罪被害や盗難被害、二セ電話詐欺等の県 警のホームページを見ることができ、テーマ毎の防犯対策を知ることができます。

- その他機能の紹介
- ★ プッシュ通知
- スマートフォンの待ち受け画面などに表示されます。

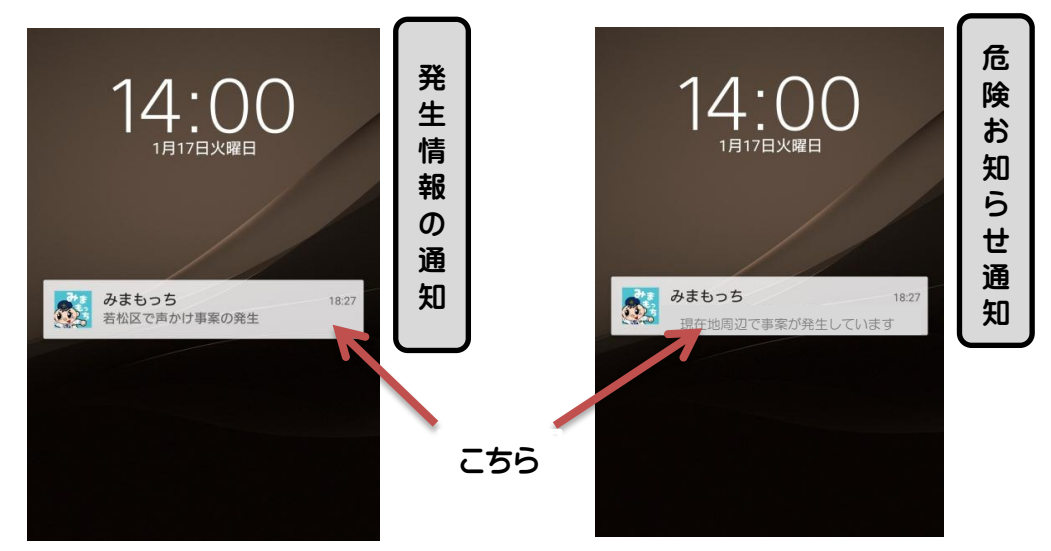

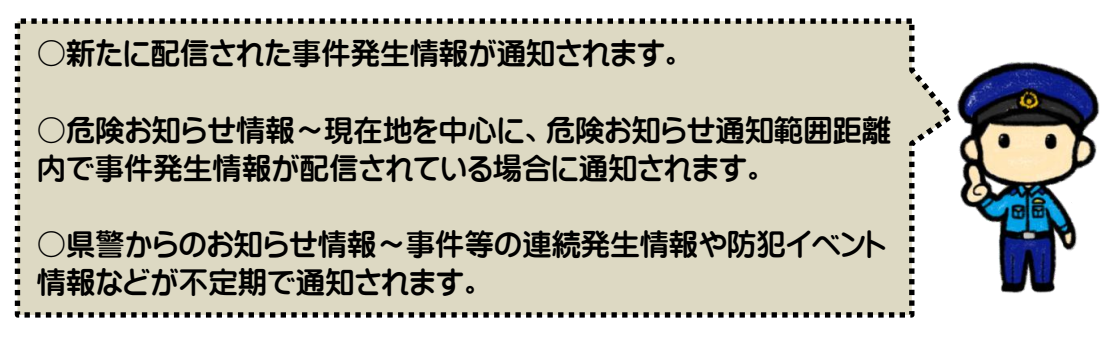

★ 警察署・交番情報など

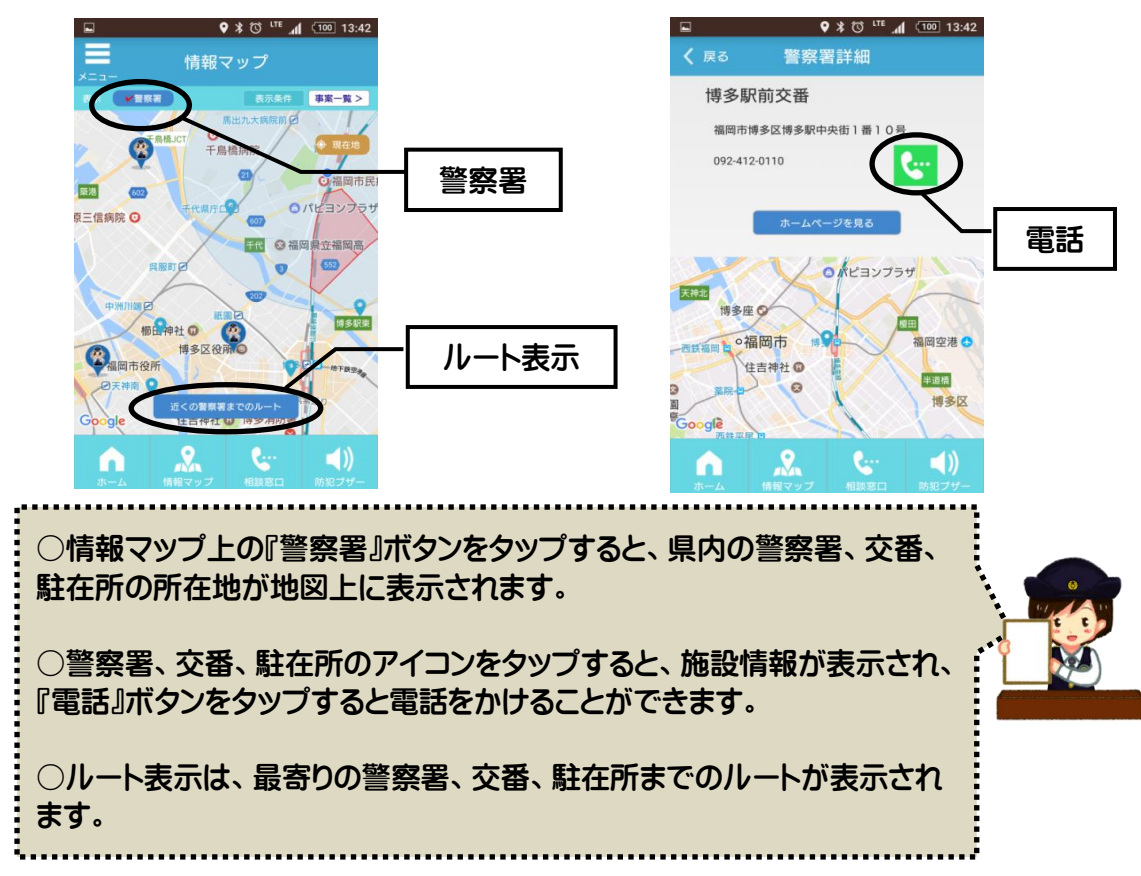

★ 警察官育成ポイント

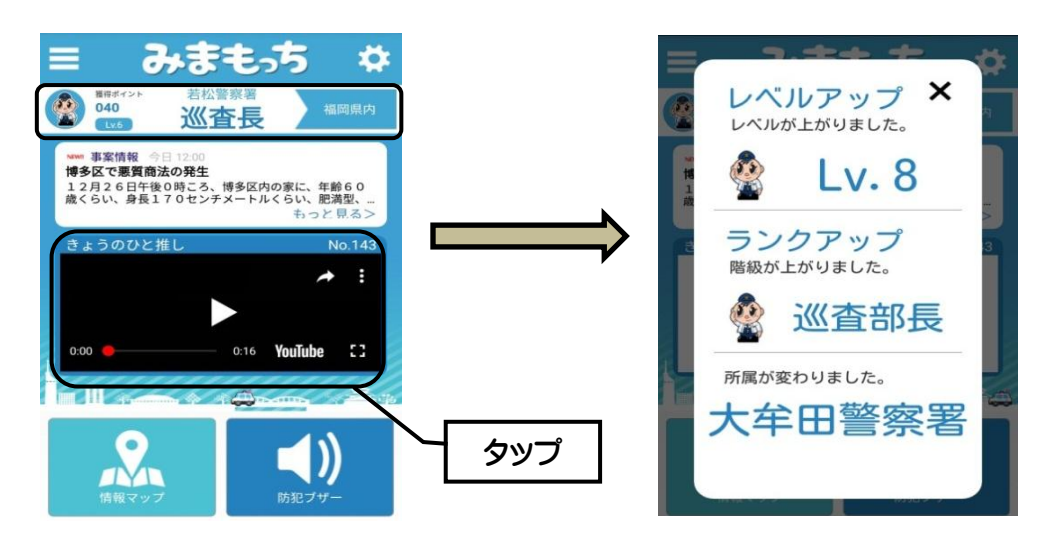

「きょうのひと推し」をタップすると、1日1ポイント、警察官育成ポイントが付与されます。

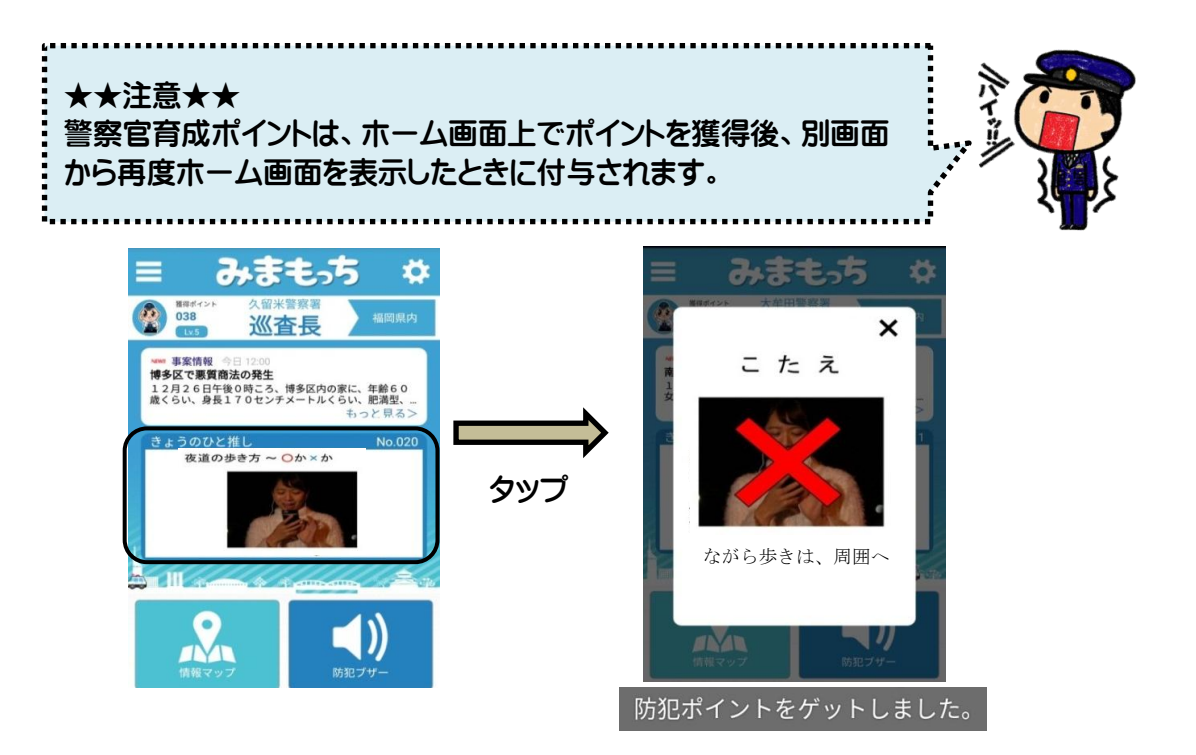

★ 情報提供機能

目撃情報等を送っていただく機能です。

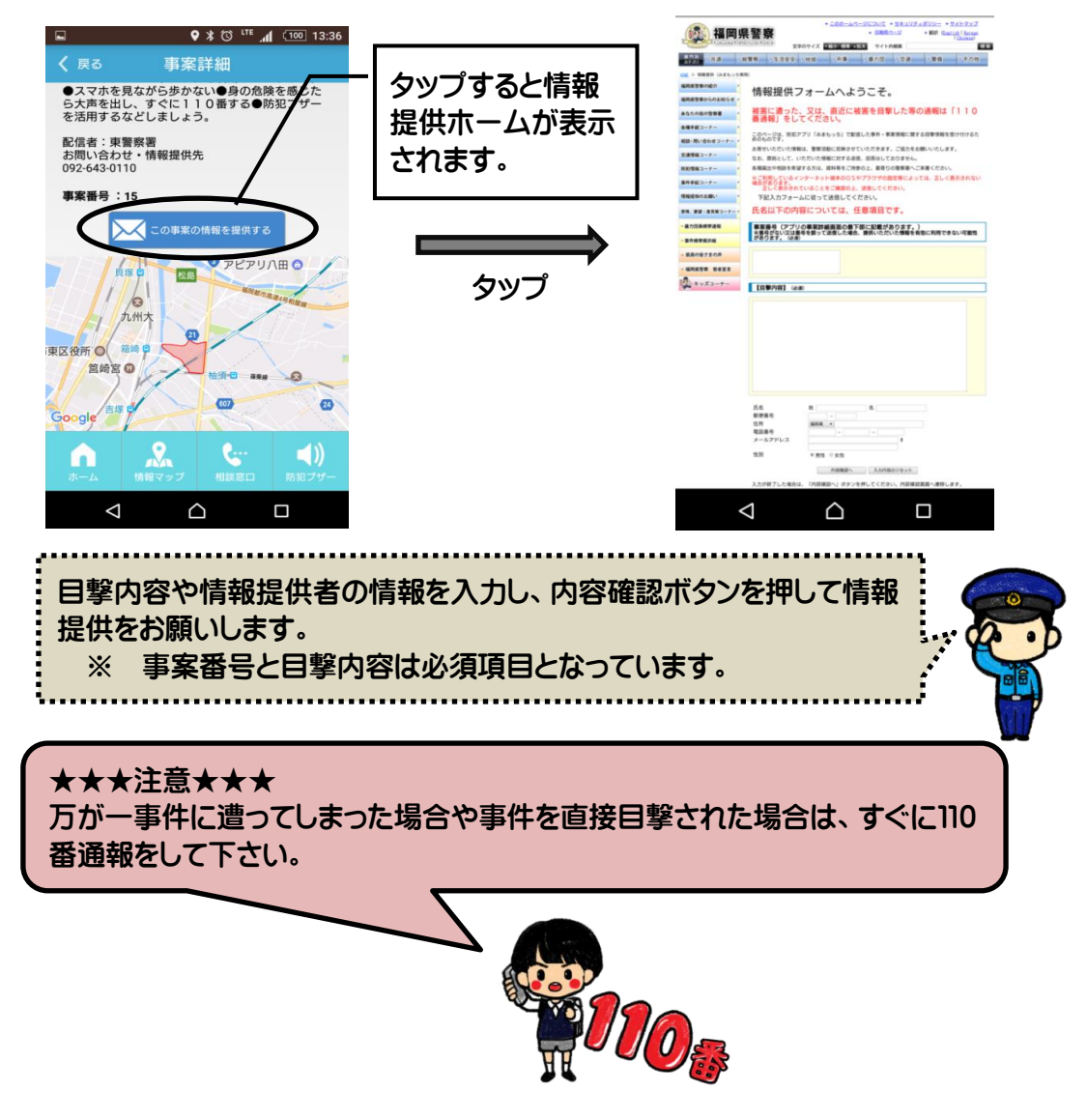